## 入力システムの利用料振込控通知をFAX通知からWeb通知に変更

現在、PUBDIS振込通知をFAXにて通知していただいてますが、今回、FAX振込通知を廃止しWeb通知に 変更いたします。変更内容は以下の通りです。 なお、Webによる振込控通知の運用開始は、2020年6月22日からの予定です。

## 振込控え通知までの流れ

<PUBDISセンターより「PUBDISのご請求とお振込通知のお願い」メール受信したら

| No | 項目                                     | 操作内容                                                                                                    |
|----|----------------------------------------|----------------------------------------------------------------------------------------------------|
| 1  | 「PUBDISのご請求とお振込通<br>知のお願い」メール受信した<br>ら | <ol> <li>添付ファイルを開く(zipファイル)・・・・添付ファイルの明細が表示</li> <li>PUBDIS_振込控通知書.pdfを印刷</li> <li>PUBDIS_請求書.pdfを印刷</li> <li>PUBDIS_請求書.pdfを印刷</li> </ol> |
| 2  | 銀行または郵便局へ振込み                           | <ul> <li>4 PUBDIS_請求書にて、銀行または郵便局に振込</li> <li>5 振込み控え(忘れず)</li> </ul>                                                                       |
| 3  | 振込通知用PDFファイル作成                         | <ul> <li>PUBDIS_振込控通知書に振込控えを貼付け</li> <li>PDFファイル作成</li> </ul>                                                                              |
| 4  | WebにてPUBDISセンターへ<br>振込控通知              | 8 メールの振込控通知URLをクリック(振込控通知画面表示)<br>9 振込控通知画面表示の振込控PDFファイルのエリアに指定する。<br>10 確認(表示画面確認)                                                        |

※白抜き数字は、振込通知操作イメージの番号に対応しております。

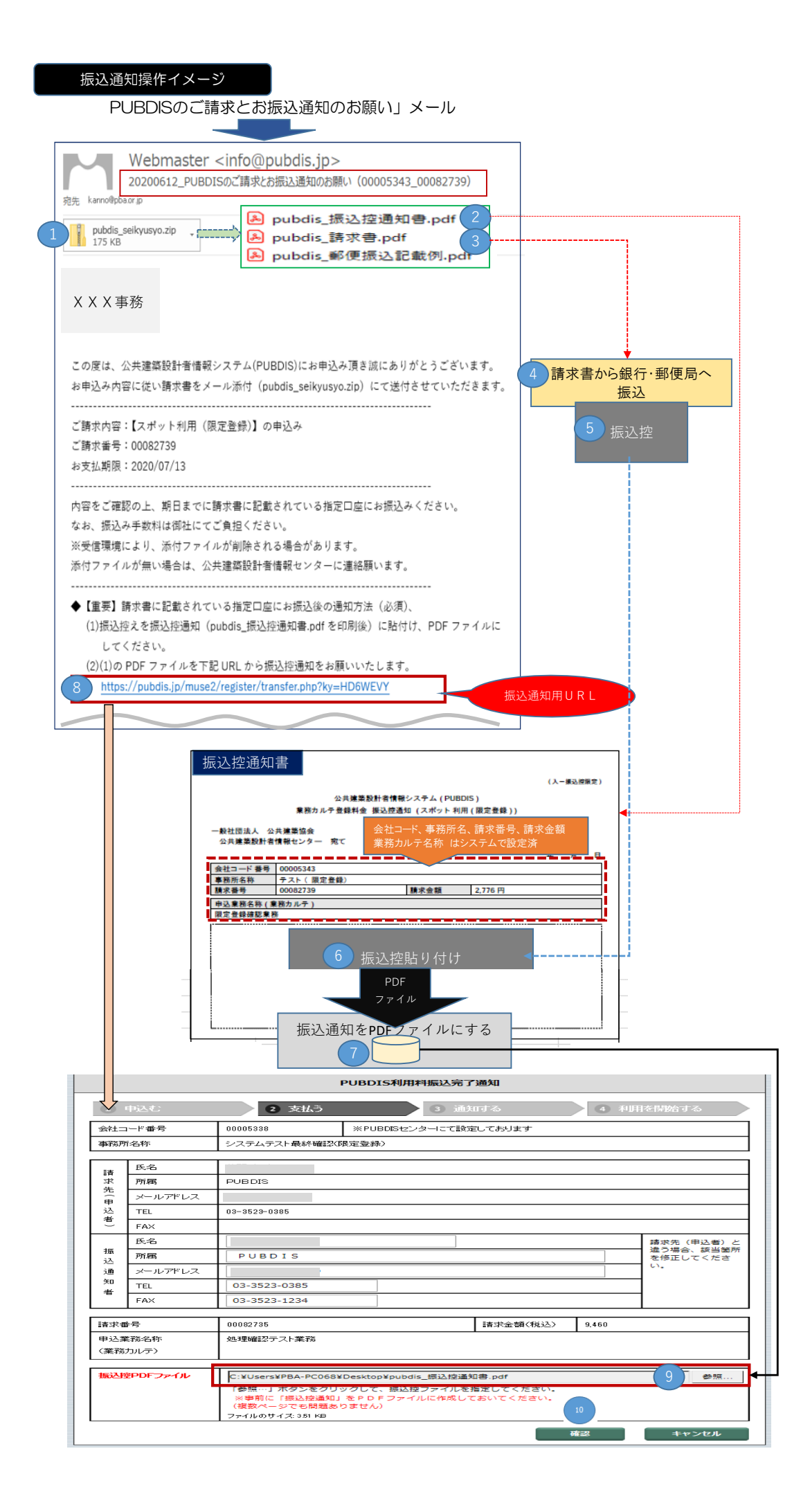